# Jak zbudować i obsługiwać proces sprzedaży, czyli **interesy w Sugesterze**

Praktyczny przewodnik

Przygotował Zespół Sugestera

Sugester 2024

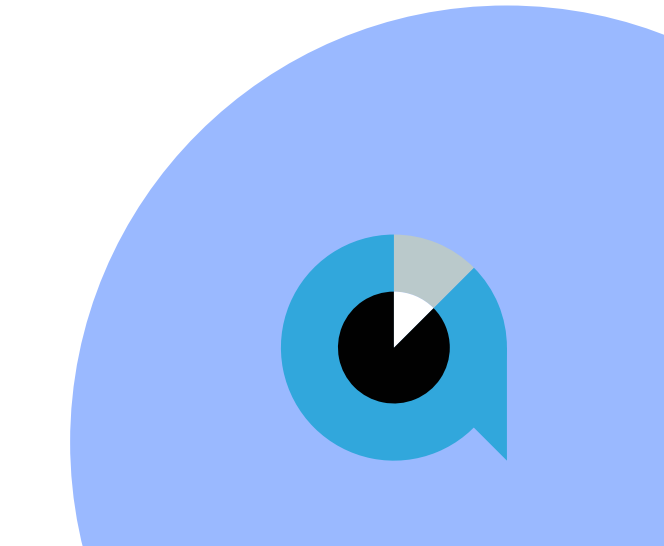

## Spis treści

| 03 | Czym są interesy w Sugesterze                                                   |
|----|---------------------------------------------------------------------------------|
| 06 | Stwórz swój pierwszy interes lub zaimportuj listę                               |
| 06 | Dodaj interes                                                                   |
| 06 | Zaimportuj listę interesów                                                      |
| 06 | Dodaj statusy interesów                                                         |
| 07 | Dodaj pipeline                                                                  |
| 08 | Stwórz pola własne dla interesów                                                |
| 08 | Dodaj pola własne                                                               |
| 09 | Ustaw własny widok listy interesów                                              |
| 11 | Praca ze statusami interesow                                                    |
| 11 | Działy i role                                                                   |
| 12 | Planowanie działań sprzedażowych                                                |
| 13 | Ponowny kontakt z klientem                                                      |
| 13 | Kalendarz spotkań                                                               |
| 13 | Zadania powiązane z interesem                                                   |
| 14 | Korespondencja mailowa z klientem                                               |
| 15 | Tablica kanban w sprzedaży                                                      |
| 11 | Osoba odpowiedzialna za sprzedaż                                                |
| 13 | Planowanie działań sprzedażowych                                                |
| 14 | Korespondencja mailowa z klientem                                               |
| 15 | Tablica kanban w sprzedaży                                                      |
| 15 | Widok kanban interesów                                                          |
| 15 | Jak pracować z tablicą kanban inetresów                                         |
| 15 | Monitorowanie wyników sprzedaży - wyszukiwanie                                  |
| 17 | Jak znaleźć przewidywaną datę zamknięcia sprzedaży i wartość?                   |
| 18 | Jak monitorować wartość sprzedaży/prognozować sprzedaż?                         |
| 19 | Gdzie znaleźć wyniki sprzedażowe konkretnego sprzedawcy/ zespołu sprzedażowego? |
| 19 | Stracone szanse sprzedaży                                                       |
| 20 | Historia sprzedaży klienta • •                                                  |
| 20 | Klienci, z którymi trzeba się skontaktować za 2 dni                             |
| 21 | Klienci, którzy dokonali zakupu miesiąc temu                                    |
| 22 | Lejki sprzedażowe • •                                                           |
| 22 | Jak stworzyć lejek sprzedażowy                                                  |
| 22 | Jak czytać dane w lejku sorzedażowym                                            |
|    |                                                                                 |

# CZYM SĄ INTERESY W SUGESTERZE?

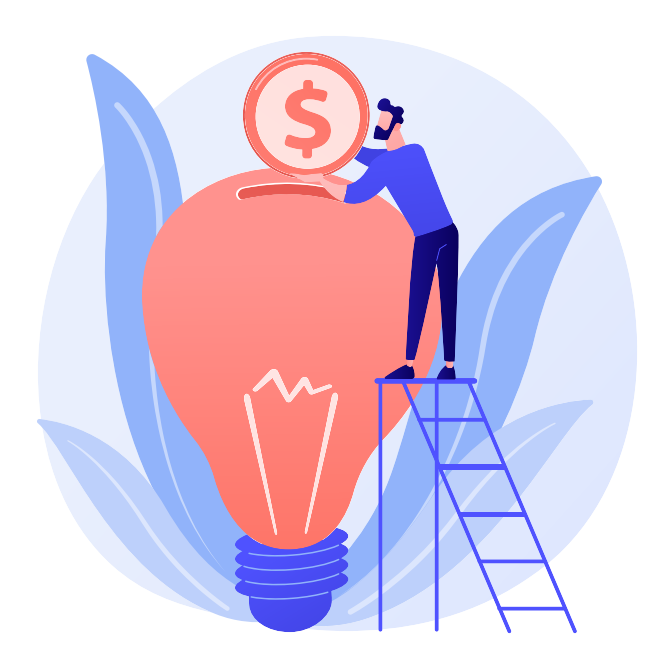

Dla procesu sprzedażowego w Sugesterze najważniejsze są 2 moduły: <u>Klienci</u> i **Interesy**.

W zakładce **Klienci** budujesz swoją bazę potencjalnych oraz obecnych klientów i skupiasz się na budowaniu relacji z nimi.

Za pomocą Interesów planujesz cały proces sprzedaży - od momentu pozyskania kontaktu, po efektywną sprzedaż.

Ten przewodnik powstał po to, by pokazać Ci krok po kroku od czego zacząć pracę z interesami i jak je wykorzystywać w codziennej obsłudze sprzedaży.

# W tym przewodniku znajdziesz:

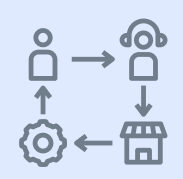

Jak budować, a potem obsłużyć proces sprzedażowy w Sugesterze

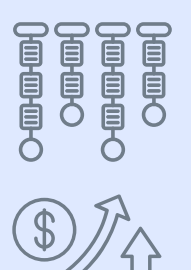

Jak monitorować sprzedaż

Jak czytać wskaźniki i raporty dostępne w Sugesterze

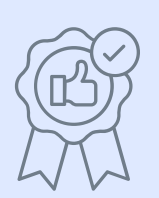

Przykłady najlepszych praktyk w prowadzeniu sprzedaży przy pomocy naszych interesów

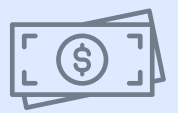

2 strategie, które zmaksymalizują Twój proces sprzedaży

# I. KONFIGURACJA MODUŁU INTERESY

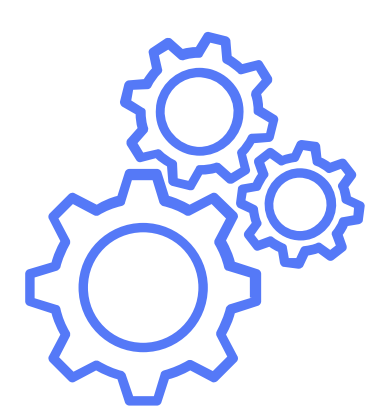

I. Konfiguracja

## 1.Stwórz swój pierwszy interes lub zaimportuj listę

## **Dodaj interes**

Jeśli chcesz efektywnie zarządzać procesem sprzedaży w swojej firmie, każda szansa sprzedaży musi być zapisana w Sugesterze. Zrobisz to, wchodząc z górnego menu w **CRM > Interesy** i klikając niebieski przycisk **+Interes.** 

## Zaimportuj listę interesów

Jeżeli przechodzisz do Sugestera z innego programu lub masz przygotowaną listę interesów, możesz ją łatwo zaimportować.

Wejdź w **Ustawienia > Importy/Eksporty** i wybierz **Import interesów**. Plik musi być w formacie xls lub csv.

## 2. Dodaj statusy interesów

Budowanie procesu sprzedażowego zacznij od ustalenia statusów interesów, bo to one określają etap sprzedaży, na jakim w danym momencie jesteś w Sugesterze.

**Rada:** Statusy powinny dokładnie odzwierciedlać proces sprzedaży w Twojej firmie. Dzięki nim wszystkie działania odbywają się w odpowiedniej kolejności, bez "przeskakiwania" ważnych etapów.

Zalecamy użycie max 5 statusów, aby proces był przejrzysty i czytelny.

#### Jak dodać statusy interesów w Sugesterze?

- wejdź w Ustawienia > Ustawienia konta
- z menu po lewej stronie wybierz **Statusy**
- Kliknij ikonę koła zębatego w prawym górnym rogu i z listy wybierz opcję Statusy interesów

W tym miejscu możesz dodawać nazwy interesów, oznaczać je kolorami (co ułatwia monitorowanie sprzedaży "na pierwszy rzut oka" ) lub ustawiać ich kolejność.

## 3. Dodaj pipeline

#### Jeśli Twoja sprzedaż opiera się o kilka różnych kanałów, możesz je wszystkie monitorować w Sugesterze za pomocą pipeline.

Pipeline pozwala zapisać ile w danym momencie toczy się negocjacji w Twojej firmie, ocenia prawdopodobieństwo sukcesu i szacuje przybliżone dochody.

### Jak dodać pipeline?

Tworząc pipeline w Sugesterze, musisz zrobić 2 rzeczy:

• Najpierw dodaj pipeline.

Wejdź w **Ustawienia konta > Statusy > Statusy interesów** i rozwiń strzałkę przy ikonie koła zębatego, a następnie wybierz opcję **Pipeline.** W nowym oknie kliknij **Dodaj** i stwórz nowy pipeline. Jeśli masz np. 2 kanały sprzedaży - sklep online i partnerów, stwórz 2 pipeline o takich nazwach.

Następnie podepnij statusy interesów pod pipeline

Wejdź w **Ustawienia konta > Statusy > Statusy interesów,** następnie po kolei wejdź w każdy status, rozwiń **Więcej opcji** i w polu **Pipeline**, wybierz pipeline (np. sprzedaż online) dla Twojego statusu.

Teraz, wybierając konkretny pipeline na liście interesów, np. sprzedaż online, zobaczysz dokładnie ile szans sprzedaży jest na danym etapie, ile jest rezygnacji i jakie są przewidywane dochody.

## 4. Stwórz pola własne dla interesów

## Dodaj pola własne

Zanim na dobre zaczniesz korzystać z interesów zastanów się czy nie potrzebujesz przechowywać na karcie interesu dodatkowych informacji. Jeśli tak, użyj do tego pól własnych w interesach.

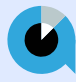

Wystarczy, że przejdziesz do edycji jakiegokolwiek stworzonego w Sugesterze interesu i zjedziesz na sam dół formatki. Znajdziesz tam przycisk do dodawania pól własnych. Możesz dodać pole typu tekst, liczba, data itd.

### Ustaw własny widok listy interesów

Każdy z użytkowników może mieć inne preferencje co do wyświetlania danych na liście interesów.

Za pomocą funkcji **Opcje wyświetlania** (ikona koła zębatego w prawym rogu na liście interesów), możesz wyświetlać tylko te kolumny, które są Ci potrzebne i ustawić je w wygodnej dla Ciebie kolejności.

# **OBSŁUGA INTERESÓW**

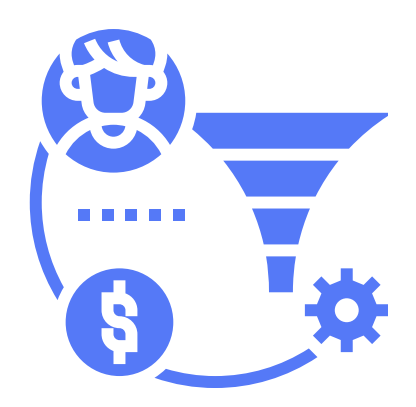

## 1.Praca ze statusami interesów

#### Bardzo ważnym elementem w pracy na interesach w Sugesterze jest systematyczna zmiana statusu interesu, za każdym razem, kiedy przejdzie on na kolejny etap sprzedaży.

Jeżeli dopiero zaczynasz pracę z interesami możesz wszystkie ustawić na początkowym statusie np. Kontakt.

#### Zmiany statusu możesz dokonać na 2 sposoby:

- używając opcji masowych. Zaznacz checkbox nad listą i wybierz z górnej belki nazwę statusu.
- zmieniając status **ręcznie**. Na liście interesów rozwiń strzałkę przy statusie w danym interesie i wybierz następny status w kolejności.

Zmiana statusów jest konieczna do prawidłowego i miarodajnego śledzenia wyników sprzedaży.

## 2.Osoba odpowiedzialna za sprzedaż (opiekun, sprzedawca)

### Pole "Osoba odpowiedzialna"

W Sugesterze masz możliwość zaznaczenia, kto jest odpowiedzialny za daną sprzedaż (kto jest jej opiekunem lub sprzedawcą). Służy do tego pole **Osoba odpowiedzialna** w interesach Możesz wybrać z listy użytkownika, kto jest odpowiedzialny za daną sprzedaż. Jeśli pracownik sam dodaje nowe interesy, system automatycznie uzupełni pole nazwiskiem tego użytkownika.

Pole **Osoba odpowiedzialna** ułatwia na późniejszym etapie kontrolowanie procesu sprzedaży.

## Działy i Role

# Co zrobić, żeby sprzedawca widział tylko swoje interesy?

• Utwórz rolę "sprzedawca"

Jeżeli chcesz, by każdy ze sprzedawców widział tylko swoje interesy i swoje wyniki sprzedaży, utwórz w Sugesterze rolę "sprzedawca". Daj w niej dostęp tylko do własnych klientów oraz własnych interesów. W ten sposób sprzedawcy będą widzieli tylko swoje dane.

• Dodaj działy

Możesz też stworzyć działy, które będą odpowiadać zespołom sprzedażowym. Użytkownik przypisany np do działu "woj.mazowieckie" nie będzie widział danych z działu "woj.pomorskie".

#### Admin ma dostęp do danych wszystkich userów.

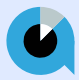

# 3. Planowanie działań sprzedażowych

## Ponowny kontakt z klientem

Jeśli doszło do rozmowy z klientem, ale sprzedaż nie została sfinalizowana, warto umówić się na kolejny kontakt.

Najlepiej stworzyć **pole własne w interesie typu Data** o nazwie "kolejny kontakt" i uzupełniać je terminem następnej rozmowy.

Możesz też ustawić automatyczne przypomnienie o wybranej dacie np. o urodzinach klienta lub końcu abonamentu.

## Kalendarz spotkań

Do planowania działań sprzedażowych, szczególnie tych w terenie, Sugester udostępnia prosty kalendarz interesów, w którym możesz zapisać każde umówione spotkanie z klientem.

Jeśli sprzedawców jest więcej, każdy z nich może mieć wgląd jedynie w swój kalendarz (za sprawą ról i działów).

### Zadanie powiązane z interesem

<u>`</u>\_\_\_\_\_

Aby pamiętać o każdym szczególe podczas dopinania sprzedaży, wszystkie działania, jakie musisz wykonać możesz zapisać jako zadanie w Sugesterze. Dodając zadanie bezpośrednio z karty interesu, system automatycznie połączy je z tym interesem oraz klientem.

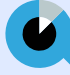

Zadanie będzie widoczne zarówno na karcie interesu, jak i na karcie klienta.

#### Dodatkowo masz możliwość korzystania z szablonów zadań.

Jeśli każda sprzedaż wiąże się u Ciebie z powtarzalnymi działaniami, możesz tworzyć nowe zadania na podstawie już stworzonych szablonów.

#### Zadania w interesach możesz wykorzystać do:

- wysyłki oferty /cennika
- wystawienia faktury
- wysyłki produkt itd.

## 4. Korespondencja mailowa z klientem

Dużym ułatwieniem podczas obsługi interesów w Sugesterze jest integracja z modułem poczty i możliwość wysyłki maili:

- możesz wysłać mail z ofertą, umowę lub follow up.
- każda wysłana do klienta wiadomość zapisuję się na jego karcie w CRM
- wszystkie informacje na temat klienta i jego sprzedaży są w jednym miejscu
- opcja Wyślij i przypomnij pozwala na wysyłanie follow upów. Możesz się przypomnieć klientowi kilka dni po wysłaniu oferty. Wystarczy w trakcie wysyłania maila kliknąć Wyślij i przypomnij, a następnie wybrać termin przypomnienia. W wybranym dniu Sugester wrzuci do Twojego inboxu tę wiadomość i w ten sposób przypomni Ci o ponownym kontakcie.

## 5. Tablica kanban w sprzedaży

## Widok kanban interesów

Tablica Kanban pozwala zwizualizować proces sprzedaży, wykorzystując tablicę i karty, oraz monitorować przebieg sprzedaży od pierwszego etapu (kontakt), aż po realną sprzedaż.

Tablicę Kanban znajdziesz na liście interesów, przełączając widok na "Kolumny" w prawym górnym rogu.

System wyświetli interesy w kolumnach, gdzie nazwą kolumny będzie status (etap) interesu. Pamiętaj, że ten widok jest możliwy, kiedy korzystasz ze statusów do interesów.

W kolumnach znajdziesz nazwę interesu, jego opiekuna, datę stworzenia i kwotę sprzedaży.

# Jak pracować z tablicą kanban dla interesów?

- Przesuwasz szanse sprzedaży od lewej kolumny do prawej. Tak przechodzą one każdy z etapów procesu sprzedaży.
- Szanse przeciągasz za pomocą drag & drop złap kartę i upuść ją w następnej kolumnie. W ten sam sposób zmieniasz kolejność wyświetlania interesów w kolumnie.
- Klikając w nazwę interesu, przechodzisz do jego podglądu lub edycji

# MONITOROWANIE SPRZEDAŻY WYSZUKIWANIE I LEJKI

# SPRZEDAŻOWE

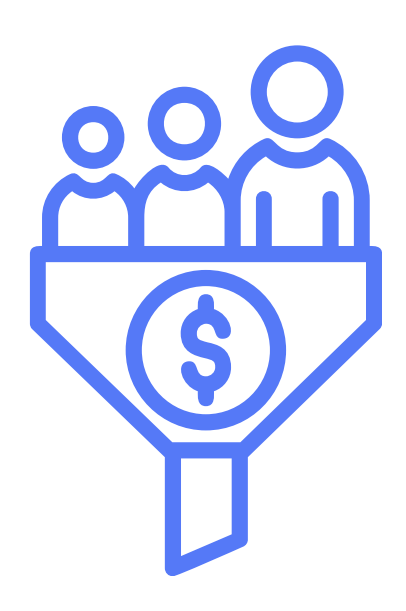

# 6. Monitorowanie wyników sprzedaży - wyszukiwanie

Wiele informacji na temat wyników sprzedaży znajdziesz, filtrując listy interesów. Możliwość łączenia filtrów oraz sortowanie wyników zastępują skomplikowane raporty.

Oto przykładowe wyszukiwania

### A) Jak znaleźć przewidywaną datę zamknięcia sprzedaży i wartość?

Pole **Do** w interesie musi być zawsze uzupełnione, bo na nim będzie się opierać wyszukiwanie.

Ustaw też w **Opcjach wyświetlania**, żeby pole **Do** było widoczne na liście interesów.

#### Potem:

- kliknij Wyszukiwanie zaawansowane na liście interesów
- uzupełnij warunki wyszukiwania. Proponujemy, żeby zawęzić wyszukiwanie tylko do interesów ze statusem innym niż "rezygnacja" i "realizacja". Dlatego w pierwszym polu wybierz z listy opcję Status, w polu środkowym - "nie zawiera", a w ostatnim wpisz ręcznie nazwy statusów, które chcesz wykluczyć (w naszym przykładzie realizacja i rezygnacja)
- kliknij Wyszukaj. System wyświetli wszystkie interesy spełniające warunki. Dodatkowo klikając w nagłówek Do posortujesz interesy od tych, które mają się zakończyć najpóźniej
- na liście wyszukiwania znajdziesz też kolumnę Wartość

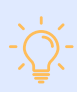

Jeśli cyklicznie sprawdzasz określone statystyki, zapisz filtr i korzystaj z niego za każdym razem gdy potrzebujesz znaleźć te same informacje. To znaczna oszczędność twojego czasu.

# B) Jak monitorować wartość sprzedaży/prognozować sprzedaż?

Możesz sprzedawać swoje produkty w internecie, stacjonarnie, przez partnerów, na targach itd.

Systematyczne monitorowanie swojej sprzedaży w różnych kanałach pozwoli Ci sprawdzić czy w pełni wykorzystujesz potencjał tego kanału, czy osiągasz w nim satysfakcjonujące efekty, które produkty są najbardziej popularne i jakie działania marketingowe możesz wdrożyć.

W Sugesterze do monitorowania wielokanałowej sprzedaży służy **pipeline**. Dzięki niemu sprawdzisz np. ile Twoi partnerzy wysłali ofert, jak dużo jest negocjacji, ile interesów jest nowych, a ile zakończonych sprzedażą.

## Dodatkowo dla każdego z etapów możesz sprawdzić realną wartość sprzedaży oraz tę prognozowaną.

Wejdź na listę interesów i w polu **Status** po lewej stronie wybierz pipeline, którego wyniki sprzedaży chcesz zobaczyć.

System wyświetli listę wszystkich interesów w wybranym pipeline z datą stworzenia, przewidywaną datą zamknięcia (pole **Do**) oraz wartością. Wartość jest widoczna w 2 miejscach:

- w kolumnie Wartość dla poszczególnego interesu
- na dole strony, jako suma wartości wszystkich interesów wyświetlonych na liście (na danej stronie listy).

Wartość sprzedaży sprawdzisz też dla każdego z etapów na tablicy kanban. Będzie ona widoczna w prawym górnym rogu.

Jeżeli dodatkowo chcesz sprawdzić prognozy na dany okres np. kwartał czy półrocze wystarczy, że na liście interesów w polu **Okres** wybierzesz interesującą Cię opcję lub sam w kalendarzu wybierzesz zakres dat.

Klikając w nagłówki, dodatkowo sortujesz dane np od najstarszych do najnowszych, od najniższych wartości do najwyższych itd.

### C) Gdzie znaleźć wyniki sprzedażowe konkretnego sprzedawcy/ zespołu sprzedażowego?

Nie potrzebujesz skomplikowanych raportów sprzedażowych, żeby sprawdzić ile Twój sprzedawca sprzedał w tym miesiącu promocyjnych produktów. Wystarczy, że użyjesz do tego wyszukiwania na liście interesów.

Wejdź na listę interesów, w polu **Osoba odpowiedzialna** wybierz pracownika, którego wyniki chcesz sprawdzić i kliknij **Szukaj**.

Możesz też zawęzić wyniki wyszukiwania, używając innych dostępnych na liście interesów filtrów takich jak **Dział**, **Okres** itd

Klikając dodatkowo na nagłówki, sortujesz wyświetlone dane rosnąco lub malejąco.

## D) Stracone szanse sprzedaży

Nie każda sprzedaż kończy się sukcesem. Warto jednak w CRMie rejestrować każdą rezygnację ze sprzedaży. Dzięki temu będziesz mógł monitorować na jakim etapie jest najwięcej rezygnacji i z jakiego powodu.

#### Jak zaznaczyć, że interes jest stracony?

- wejdź w edycję interesu i zaznacz checkbox Stracony
- nie zmieniaj statusu, dzięki temu będziesz wiedział na jakim etapie klienci najczęściej rezygnują z zakupu Twojego produktu lub usługi

#### Jak zapisać powód rezygnacji z zakupu?

- stwórz dla interesów pole dodatkowe o tytule "Powód rezygnacji" i tu zapisuj czemu klient nie zdecydował się ostatecznie na zakup
- żeby widzieć kolumnę z tymi danymi na liście interesów, wejdź w ikonę koła zębatego po prawej stronie, wybierz **Opcje wyświetlania** i zaznacz, by Twoja kolumna z polem dodatkowym była widoczna na liście

## E) Historia sprzedaży klienta

W Sugesterze możesz sprawdzić jak wygląda historia sprzedaży dla konkretnego klienta. Wystarczy, że wejdziesz na listę interesów i w polu Klient po lewej stronie wybierzesz nazwę klienta, który Cię interesuje.

Możesz zawęzić wyniki wyszukiwania, uzupełniając inne pola z wyszukiwania.

Historię sprzedaży widzisz też na karcie danego klienta. Wejdź w zakładkę **CRM -> Klienci** i z listy wybierz klienta.

Na karcie znajdziesz sekcję **Interesy**, w której prześledzisz ostatnią sprzedaż.

### F) Klienci, z którymi trzeba się skontaktować za 2 dni

Dzięki polom własnym w CRM możesz zapisywać datę kolejnego kontaktu z klientem. Samo jej zapisanie jednak nie wystarczy. Trzeba potem wiedzieć jak znaleźć wszystkie kontakty, z którymi umówiłeś się np. na dziś.

#### Jak znaleźć listę klientów, z którymi umówiłeś się dziś na kontakt?

- wejdź w CRM -> Interesy
- kliknij Wyszukiwanie zaawansowane pod filtrami wyszukiwania po lewej stronie
- ustaw filtr

kolejny kontakt = {{2 days from\_now}}

kliknij Wyszukaj

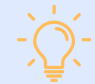

Jeśli potrzebujesz znaleźć kontakty umówione na inny termin, zmień liczbę w ostatnim polu (5 dni, 10 itd)

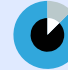

### G) Klienci, którzy dokonali zakupu miesiąc temu

Za pomocą filtrów w wyszukiwaniu zaawansowanym sprawdzisz, ilu klientów nie wykupiło u Ciebie ostatnio abonamentu i do kogo warto się odezwać w tej sprawie.

Tym razem wejdź w zakładkę **Klienci -> wyszukiwanie zaawansowane** i ustaw poniższy warunek:

Dodany (w sekcji Interesy) < 1 miesiąc temu

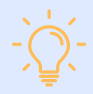

Możliwości wyszukiwania danych na liście ineteresów jest naprawdę mnóstwo. Powyższe przykłady mają być tylko inspiracją, żeby Ci pokazać ile jesteś w stanie wyczytać z listy za pomocą wyszukiwarki, bez dodatkowych raportów. Możesz dowolnie łączyć filtry i modyfikować wyszukiwania.

## 7. Lejki sprzedażowe

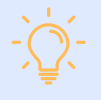

**Lejek sprzedażowy** to rodzaj raportu, który służy do wizualizacji procesu sprzedaży. Lejki mają kształt odwróconej piramidy i podzielone są na części, które odpowiadają etapom w procesie sprzedaży.

Piramida najszersza jest na górze i obrazuje pulę potencjalnych klientów. Z kolejnymi krokami w procesie sprzedaży, pula klientów przechodzących do kolejnego etapu zawęża się.

Dzięki takiej wizualizacji jesteś w stanie łatwiej zweryfikować jak wygląda proces sprzedaży w Twojej firmie, na którym etapie "odpada" najwiecej klientów/szans sprzedaży i jaki procent transakcji zostaje zakończonych sukcesem.

## A) Jak stworzyć lejek sprzedażowy?

#### Lejki sprzedażowe opierają się w Sugesterze na pipeline i statusach interesów.

Dlatego należy pamiętać o zmianie statusu za każdym razem, kiedy przechodzisz ze sprzedażą do kolejnego etapu.

#### Jak wygenerować raport lejka sprzedaży?

- wejdź z górnego menu w zakładkę Raporty -> Lista raportów
- z listy wybierz Lejek interesów
- w polu **Lejek sprzedaży** wybierz nazwę pipeline, dla którego raport chcesz zobaczyć
- w polach Data od i Data do ustaw za jaki okres chcesz wygenerować raport
- na koniec kliknij Zastosuj

W polu **Lejek sprzedaży** możesz się przełączać między dostępnymi na Twoim koncie pipeline.

### III. Monitorowanie sprzedaży

# B) Jak czytać dane w lejku sprzedażowym?

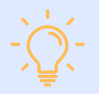

Po wygenerowaniu raportu dostajesz lejek sprzedażowy z podziałem na etapy oraz tabelę z danymi dotyczącymi lejka.

W kolumnach widzisz:

- status czyli etap sprzedaży, przez który przechodzi interes
- procent pokazuje skuteczność procentową na każdym etapie sprzedaży
- ilość aktualna pokazuje, na jakim etapie jest aktualnie każdy z prowadzonych interesów
- ilość sumaryczna pokazuje łączną liczbę interesów, jakie znajdowały się na danym etapie, zanim przeszły do kolejnego
- wartość aktualna przedstawia realną wartość procesowanych interesów na danym etapie
- wartość sumaryczna pokazuje łączną wartość, którą można zarobić na poszczególnym etapie prowadzonej sprzedaży

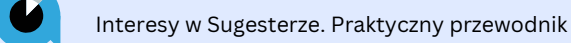

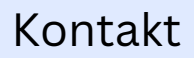

Skontaktuj się z nami

info@sugester.pl +48 22 599 42 58 Sugester Sp. z o.o. ul. Smulikowskiego 6/8 00-389 Warszawa